# 郵送貸出の申し込み方法

郵送貸出の申し込みはマイライブラリの「借用を依頼」を使用します。

2021年6月 神戸薬科大学図書館

#### ①図書館Webサイトにアクセスし、郵送貸出を希望する図書を検索します。

#### https://www.kobepharma-u.ac.jp/library/

| 神戸葉科大学 図<br>L 」 B | <b>書 館</b><br>R A R Y |          | ▶神戸薬科大学公式サイト                                                                                                    |                     |                                                       |
|-------------------|-----------------------|----------|----------------------------------------------------------------------------------------------------|---------------------|-------------------------------------------------------|
| 利用案内              | 蔵書検索メニュー              | データベース一覧 | 各種リンク                                                                                                    |                     |                                                       |
|                   |                       |          |                                                                                                    |                     |                                                       |
|                   |                       |          | Alexandre and a second second s                                                                                                    |                     |                                                       |
|                   |                       |          |                                                                                                    |                     |                                                       |
|                   |                       |          |                                                                                                    |                     |                                                       |
|                   |                       |          |                                                                                                    |                     |                                                       |
| □ 電子リソース          | Q 蔵書検索 (OPAC)         |          | 開開 開館カレンダー                                                                                                    | 150 <del>- 11</del> | 44                                                    |
| 電子ジャーナルを探す [3]    | 絵でわかる薬のしくみ            | ٩        | With the part of the part of |                     | B Y                                                   |
| ●リモートアクセスについて     | の詳細絵委 のカテゴリ絵委 の       | 指定裁考書給委  |                                                                                                    |                     |                                                       |
| ポフゴ … カちきち        | ●読書マラソンPOPカード         |          | 私でわかる薬のしくみ                                                                                                    |                     | Q カテゴリ検索 詳細検索                                         |
| 电ナノックを読む          |                       |          |                                                                                                    |                     |                                                       |
|                   |                       |          | 本学所蔵(上) 他大学所                                                                                                    | 蔵(1) CiNii Art      | icles(1) 国立国会図書館(3)                                   |
|                   |                       |          | トップ画面 > 一覧画家                                                                                                    |                     |                                                       |
|                   |                       |          |                                                                                                    |                     | 通常検索 全1件 1~1                                          |
|                   |                       |          | 殺り込み                                                                                                    |                     |                                                       |
|                   |                       |          | 資料種別                                                                                                    | <b>全</b> /          | 書名をクリック                                               |
|                   |                       |          | 図書                                                                                                    | 1 🖂                 |                                                       |
|                   |                       |          | 雑誌                                                                                                    | 0                   | ☆☆ 愛 絵でわかる薬のしくみ                                       |
|                   |                       |          | 雑誌巻号                                                                                                    | 0                   | 絵でわかる 絵でわかるシリーズ<br>際のしくみ 基本名 ・ 公山信次美                  |
|                   |                       |          | 「記聴見」                                                                                                    | 0                   | 出版: 講談社 2020/1                                        |
|                   |                       |          | もっと見る                                                                                                    |                     | ISBN: 9784065179871                                   |
|                   |                       |          |                                                                                                    |                     | 図書<br>が加減: 4 時音/年 491.51  日UII 一版図音<br>状況: 貸出可(4 階書庫) |
|                   |                       |          | 著者                                                                                                    | 全解除                 |                                                       |
|                   |                       |          | 111,15八(1951-)<br>講談社サイエンティフィク                                                                                                    | 1 🛛                 |                                                       |
|                   |                       |          |                                                                                                    |                     |                                                       |
|                   |                       |          | 件名・キーワード                                                                                                    | 全解除                 | << < 1 /                                              |
|                   |                       |          | 医蓝品                                                                                                    | 1 🖂                 |                                                       |

#### ②図書の詳細画面から「借用を依頼」ボタンを押します。

※「借用」とありますが郵送貸出サービスとして代用しています

| トップ画        | 面 > 一覧画面 >                         | 詳細(本学所蔵)                                                    |                        |       |            | , .          |      |       |                        |
|-------------|------------------------------------|-------------------------------------------------------------|------------------------|-------|------------|--------------|------|-------|------------------------|
|             | 絵で<br>エデワ<br>船山信2<br>東京:<br>Google | わかる薬の<br>1カル クスリノ デ<br>R著<br>講談社, 2020.1<br>Booksで詳細を<br>図書 | Dしくみ<br><sup>シクミ</sup> | )     | <b>[</b> ] | 主意】<br>図書」以外 | は郵送貸 | 出サービス | 対象外です。                 |
| 巻号情         | 報                                  |                                                             |                        |       |            |              |      |       |                        |
| 貸出可(4       | 階書庫)                               |                                                             |                        |       |            |              |      |       |                        |
| No.         | 予約人数                               | 刷年                                                          | 所在                     | 請求記号  | 資料ID       | 貸出区分         | 状況   | 備考    |                        |
| 1           | 0                                  |                                                             | 4 階書庫                  | 491.5 | 135782     | 一般図書         | •    |       | - 貸出区分欄に「禁帯出」と表示がある場合、 |
|             |                                    |                                                             |                        | Hun   |            |              |      |       | 郵送貸出サービス対象外です<br>      |
| <b>2003</b> |                                    |                                                             |                        | <br>ר |            |              |      |       |                        |
|             |                                    |                                                             |                        |       |            |              |      |       |                        |

## ③ログイン名・パスワードを入力してログインします。

#### ※CampusPlanと共通のログイン名とパスワードです。

| window with the second second |                                          |
|----------------------------------------------------------------------------------------------------|------------------------------------------|
|                                                                                                    |                                          |
|                                                                                                    | ログイン                                     |
|                                                                                                    | ログイン名                                    |
|                                                                                                    | 729-1                                    |
|                                                                                                    | ログイン                                     |
|                                                                                                    |                                          |
|                                                                                                    |                                          |
|                                                                                                    |                                          |
|                                                                                                    | 操作が終了したら、必ずログアウトしてください。                  |
|                                                                                                    | ログアウトするには、画面上部の「ログアウトボタン」をクリックしま         |
|                                                                                                    | す。                                       |
|                                                                                                    | ログインしてからログアウトするまでの間、システムはこのウィンドウ         |
|                                                                                                    | での操作をあなたによるものと判断して動作します。                 |
|                                                                                                    | ログアウトしないまま放置すると最悪の場合、あなたの個人情報が他人         |
|                                                                                                    | に個455、のなたの石技に10視などの採作をされてしまう芯れいのり<br>ます。 |
|                                                                                                    |                                          |
|                                                                                                    |                                          |
|                                                                                                    |                                          |

#### ⑥ 申し込み情報を入力します。

※資料の情報は自動で入力されます ※複数冊ある場合は1冊ずつ申し込みしてください

| 資料の借用依頼   | 1:入力                                                                 |                                                           |
|-----------|----------------------------------------------------------------------|-----------------------------------------------------------|
| 入力        | 確認 完了                                                                |                                                           |
| 書名 (必須)   | 絵でわかる薬のしくみ                                                           |                                                           |
| 著者名       | 船山信次著                                                                |                                                           |
| ISBN      | 9784065179871<br>指定できるISBNは1件です。                                     | 【支払区分】                                                    |
| ISSN      |                                                                      | 必須区分となっているため「私費で支払い」を選択してください。                            |
| 巻号        |                                                                      |                                                           |
| 出版年       |                                                                      | 【通信欄】                                                     |
|           |                                                                      | 申し込みの区別のため「郵送貸出申し込み」と記載してください。                            |
| 利用者       |                                                                      | また図書の送付先情報として「送付先住所」「電話番号」を入力してください。                      |
| メールアドレス   |                                                                      | (入力例)                                                     |
| ユーザCCアドレス | (上記以外への連絡の場合は入力)                                                     | 郵送貸出申し込み                                                  |
| 支払区分 (必須) | 「私費で支払い」を選択 🕨 🗧                                                      | 【送付先住所】〒658-8558神戸市東灘区本山北町4-19-1                          |
| 送付方法      | (空欄) ÷                                                               | 【電話番号】078-441-7512                                        |
| 通信欄       | 郵送貸出申し込み<br>【送付先住所】*****************************<br>【電話番号】****_***** | ※送付先住所は必ずご本人が受け取れる住所にしてください。<br>※宛名は申込者氏名で発送します。例外はありません。 |
|           | 中止 確認に進む                                                             |                                                           |

⑦入力内容を確認して「この内容で依頼」をクリックします。

| 入力        | 確認。    完了                      |  |
|-----------|--------------------------------|--|
| 書名        | 絵でわかる薬のしくみ 【資料ID】135782        |  |
| 著者名       | 船山信次                           |  |
| ISBN      | 9784065179871                  |  |
| ISSN      |                                |  |
| 巻号        |                                |  |
| 出版年       |                                |  |
|           |                                |  |
| 利用者       |                                |  |
| メールアドレス   |                                |  |
| ユーザCCアドレス |                                |  |
| 支払区分      |                                |  |
| 送付方法      |                                |  |
| 通信欄       | 郵送貸出申し込み<br>【送付先住所】<br>【雷話番号】0 |  |

# ⑧完了画面が表示されたら申し込みは完了です。発送前に図書館から送料等についてメールでご連絡します。

| 依頼を完了しました |                                 |              |   |  |
|-----------|---------------------------------|--------------|---|--|
|           | 依頼を受け付けま<br>内容は以下のとお            | ました。<br>りです。 |   |  |
| 入力        | <br>確認                          | 完了           | • |  |
| 申込番号      | L0000031                        |              |   |  |
| 申込日       | 2021/06/07                      |              |   |  |
|           |                                 |              |   |  |
| 書名        | 絵でわかる薬のしくみ 【資料ID                | 135782       |   |  |
| 著者名       | 船山信次                            |              |   |  |
| ISBN      | 9784065179871                   |              |   |  |
|           |                                 |              |   |  |
| 利用者       |                                 |              |   |  |
| メールアドレス   |                                 | <u> </u>     |   |  |
| ユーザCCアドレス |                                 | •            |   |  |
| 支払区分      | 研究室の予算 (公費) で支払い                |              |   |  |
| 通信欄       | 郵送貸出申し込。<br>【送付先住所】<br>【電話番号】07 |              |   |  |
|           |                                 |              |   |  |

### 問い合わせ先

#### 神戸薬科大学図書館

| 所在地    | 〒658-8558<br>神戸市東灘区本山北町4-19-1 |
|--------|-------------------------------|
| 電話     | 078-441-7512                  |
| FAX    | 078-435-2080                  |
| E-Mail | library@kobepharma-u.ac.jp    |